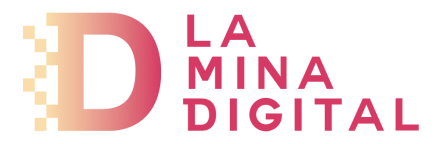

## Configuración de cuentas de correo para Microsoft Outlook 2007

1. Abrir Outlook. Menú *Herramientas >> Configuración de la cuenta...* 

| Archivo | Edición | Ver | I <u>r</u> | Her | ramientas          | Acci <u>o</u> nes <u>?</u>                 |
|---------|---------|-----|------------|-----|--------------------|--------------------------------------------|
|         |         |     |            |     | Enviar y re        | ecibir 🕨                                   |
|         |         |     |            |     | <u>B</u> úsqueda   | instantánea 🕨 🕨                            |
|         |         |     |            | 00  | Libreta de         | dire <u>c</u> ciones Ctrl+Mayús+B          |
|         |         |     |            |     | Limpieza <u>s</u>  | de buzón                                   |
|         |         |     |            | 0   | <u>V</u> aciar car | peta " <mark>E</mark> lementos eliminados" |
|         |         |     |            |     | F <u>o</u> rmulari | os 🔸                                       |
|         |         |     |            |     | Macro              | ۱.                                         |
|         |         |     |            |     | Configura          | ción de la cuenta                          |
|         |         |     |            |     | Centro de          | confi <u>a</u> nza                         |
|         |         |     |            |     | Personaliz         | ar                                         |
|         |         |     |            |     | Opciones.          |                                            |

2. Estando en la pestaña Correo electrónico pulsar el botón Nuevo...

| Cuentas de con<br>Puede agrega | r <b>reo electrónico</b><br>ar o quitar una cuent | a. Puede <mark>sele</mark> ci | cionar una cuenta y car | nbiar su configuración. |               |
|--------------------------------|---------------------------------------------------|-------------------------------|-------------------------|-------------------------|---------------|
| Correo electrónico             | Archivos de datos                                 | Fuentes RSS                   | Listas de SharePoint    | Calendarios de Internet | Calendarios 📢 |
| 😪 Nuevo 🛠                      | Reparar 🜈 Ca                                      | ambiar 📀                      | Establecer como predel  | erminado 🗙 Quitar 🚹     | r + 1         |
| Nombre                         | 7                                                 |                               | Тіро                    |                         |               |
|                                |                                                   |                               |                         |                         |               |
|                                |                                                   |                               |                         |                         |               |

3. En la ventana que aparece selecciona la configuración manual de la cuenta. Para ello es necesario marcar la casilla que aparece en la posición inferior izquierda (está marcada con una flecha en la siguiente imagen) y pulsar en *Siguiente* 

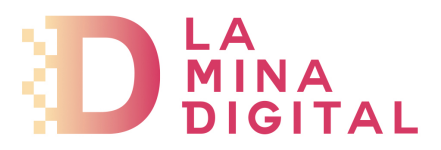

| gregar una nueva cuenta de correo el<br>Configuración automática de la c | ectrónico<br>uenta                                                          | ×<br>米  |
|--------------------------------------------------------------------------|-----------------------------------------------------------------------------|---------|
|                                                                          |                                                                             | 2       |
| Su nombre:                                                               |                                                                             |         |
|                                                                          | Ejemplo: Yolanda Sánchez                                                    |         |
| Dirección de correo electrónico:                                         |                                                                             |         |
|                                                                          | Ejemplo: yolanda@contoso.com                                                |         |
| Contraseña:                                                              |                                                                             |         |
| Repita la contraseña:                                                    |                                                                             |         |
|                                                                          | Escriba la contraseña proporcionada por su proveedor de servicios Internet. |         |
|                                                                          |                                                                             |         |
| . ^                                                                      |                                                                             |         |
| N                                                                        |                                                                             |         |
|                                                                          |                                                                             |         |
| Configurar manualmente las opcione                                       | s del servidor o tipos de servidores adicionales                            |         |
|                                                                          |                                                                             |         |
|                                                                          | < Atrás Siguiente > Ca                                                      | ancelar |

4. En la nueva ventana selecciona *Correo electrónico de Internet* entre las opciones que se ofrecen y pulsa en *Siguiente* 

| Elegir serv | ricio de correo electrónico                                                                                                    |
|-------------|----------------------------------------------------------------------------------------------------|
| 7           | <ul> <li>Correo electrónico de Internet</li> <li>Conectar con su servidor POP, IMAP o HTTP para enviar y recibir mensajes de correo electrónico.</li> <li>Microsoft Exchange</li> </ul> |
|             | Conectar con Microsoft Exchange para tener acceso a su correo electrónico, calendario, contactos, faxes y correo de voz.                                                                |
| C           | ) Otros                                                                                                    |
|             | Conectar con un servidor del tipo mostrado a continuación.                                                                                                    |
|             | Servicio móvil de Outlook (Mensajería de texto).                                                                                                    |
|             |                                                                                                    |
|             |                                                                                                    |
|             |                                                                                                    |

5. Ahora es necesario insertar todos los datos de la cuenta tal como se ve en la imagen siguiente.

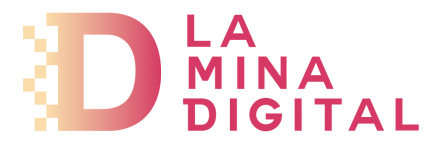

Atención a estos datos:

Su nombre: Nombre que aparecerá como remitente de los mensajes. Dirección de correo electrónico: Tu dirección de correo Tipo de cuenta: POP3 Servidor de correo entrante: pop.serviciodecorreo.es Servidor de correo saliente (SMTP): smtp.serviciodecorreo.es Nombre de usuario: Introduce tu dirección de e-mail completa y tu contraseña en el siguiente campo.

<u>NO</u> activar la opción *Requerir inicio de sesión utilizando Autenticación de contraseña segura (SPA)* 

| Configuración de correo ele<br>Estos valores son necesario   | ectrónico de Internet<br>os para que la cuenta de correo elec | trónico funcione.                         |
|--------------------------------------------------------------|---------------------------------------------------------------|-------------------------------------------|
| Información sobre el usuari                                  | D                                                             | Configuración de la cuenta de prueba      |
| Su nombre:                                                   | THE PERMIT OF                                                 | Nombre que se mostraráde esta pantala, le |
| Dirección de correo electrónico:                             | Trensities,                                                   | Oirección de correo de red.)              |
| Información del servidor                                     |                                                               |                                           |
| lipo de cuenta                                               | POP3                                                          | Seleccionar POP3                          |
| Servidor de correo entrante:                                 |                                                               |                                           |
| Servidor de correo saliente (SMTI                            | P):                                                           |                                           |
| Información de inicio de ses                                 | lón                                                           |                                           |
| Nombre de usuario:                                           | Thinnaithe                                                    | coincide con la dirección de correo       |
| Contraseña:                                                  | -                                                             |                                           |
| V Rec                                                        | cordar contraseña                                             |                                           |
| Requerir inicio de sesión utiliza<br>contraseña segura (SPA) | ando Autenticación de                                         | Más configuraciones                       |

6. Una vez cumplimentados todos los datos pulsa en el botón *Más configuraciones* y selecciona la pestaña *Servidor de salida* 

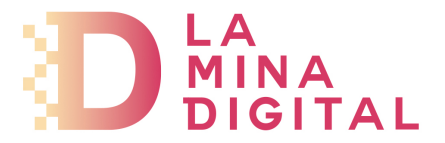

7. Es necesario marcar la casilla *Mi servidor de salida (SMTP) requiere autenticación*.y entre las opciones que a continuación se muestran, seleccionar *Utilizar la misma configuración que mi servidor de correo de entrada* 

| 1 Convider de colida       | 10.10         |                                          |                         |
|----------------------------|---------------|------------------------------------------|-------------------------|
| al Servicior de Salida     | Conexion      | Avanzadas                                |                         |
| i servidor de salida (SMT  | IP) requiere  | autenticación                            |                         |
| 🖲 Utilizar la misma config | guración que  | mi servidor de correo de ent             | rada                    |
| ) Iniciar sesión utilizand | lo            |                                          |                         |
| Nombre de usuario:         |               |                                          |                         |
| Contraseña:                |               |                                          |                         |
|                            | Recorda       | r contraseña                             |                         |
| Requerir Autentic          | ación de con  | traseña segura (SPA)                     |                         |
|                            |               | a ana na angara (ar riy                  |                         |
|                            |               | anna segura (er riy                      |                         |
| ) Iniciar sesión en el se  | rvidor de cor | reo de entrada antes de env              | iar corr                |
| Iniciar sesión en el se    | rvidor de cor | reo de <mark>entrada antes de env</mark> | iar corr                |
| ) Iniciar sesión en el se  | rvidor de cor | reo de <mark>entrada antes de env</mark> | iar corr                |
| ) Iniciar sesión en el se  | rvidor de cor | reo de <mark>entrada antes</mark> de env | iar corr                |
| Diniciar sesión en el se   | rvidor de cor | reo de <mark>entrada antes de env</mark> | ia <mark>r co</mark> rr |
| Diniciar sesión en el se   | rvidor de cor | reo de <mark>entrada antes de env</mark> | iar corr                |
| ) Iniciar sesión en el se  | rvidor de cor | reo de <mark>entrada antes de env</mark> | iar corr                |
| ) Iniciar sesión en el se  | rvidor de cor | reo de entrada antes de env              | iar corr                |
| ) Iniciar sesión en el se  | rvidor de cor | reo de entrada antes de env              | iar corr                |
| ) Iniciar sesión en el se  | rvidor de cor | reo de entrada antes de env              | iar corr                |
| ) Iniciar sesión en el se  | rvidor de cor | reo de entrada antes de env              | iar corr                |
| ) Iniciar sesión en el se  | rvidor de cor | reo de entrada antes de env              | iar corr                |
| ) Iniciar sesión en el se  | rvidor de cor | reo de entrada antes de env              | iar corr                |
| ) Iniciar sesión en el se  | rvidor de cor | reo de entrada antes de env              | iar cori                |

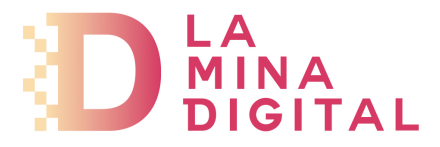

Haz clic en la pestaña Avanzadas

En Servidor de entrada (POP3): introduce 995 y activa la casilla Este servidor requiere una conexión cifrada (SSL/TLS) En Servidor de salida (SMTP): introduce 465 y en Usar el siguiente tipo de conexión cifrada selecciona SSL/TLS

Para terminar la configuración haz clic en Aceptar, Siguiente y Finalizar

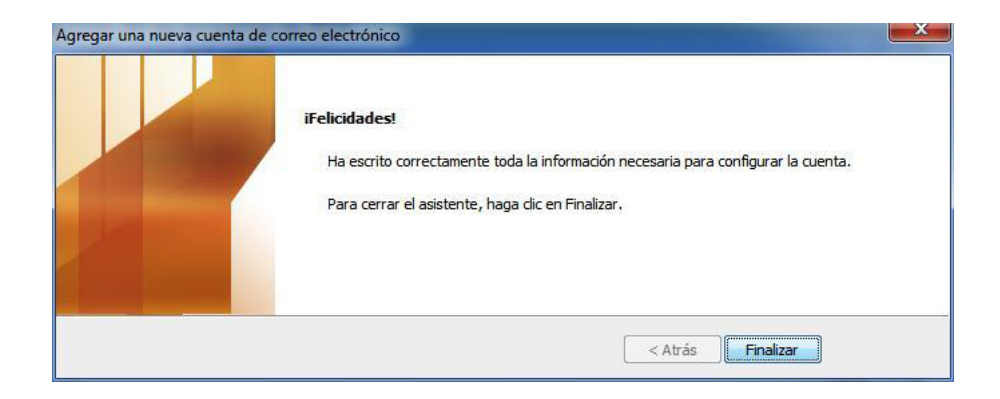